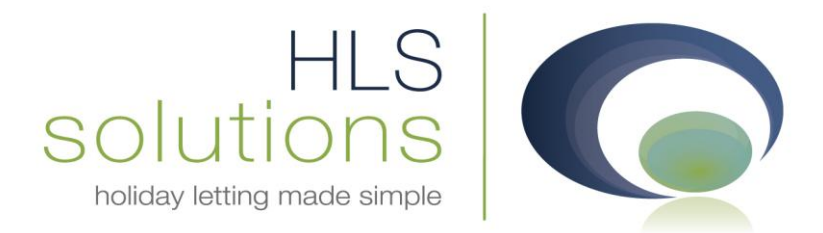

# HLS Solutions Ltd Update Notes

## Version 2.0.21

Last Updated – 18<sup>th</sup> May 2012

#### **HLS Solutions Limited**

4 Cross Farm Road Draycott, Cheddar Somerset. BS27 3SE

t: 0845 388 8635 e: info@hls-solutions.com w: www.hls-solutions.com

Specialists in software, website and design solutions for the holiday letting industry

HLS Solutions Limited

Registered in England and Wales No. 07104476

#### **Version Summary**

Below you will find brief information on the changes that have been introduced for the latest release of the software, version **2.0.21**.

This version has been released with a particular focus on in-depth accounting transactions.

The main features included in this version are:

- Amend invoice option from receipt screen
- Receipt reversal option
- Statement reversal
- Card surcharges automatically applied/removed
- Cancelled bookings Monies made available against future invoices
- Additional Booking merge code

#### **Amend Invoice Option**

There has always had the option to amend an open and outstanding invoice, however in this version we have simplified this process significantly by adding this option to the standard receipt screen.

| Holiday Manag               | er : Rece       | eive Paymen      | t           |                             |             |                |          |                    |                                                                                                    | X               |
|-----------------------------|-----------------|------------------|-------------|-----------------------------|-------------|----------------|----------|--------------------|----------------------------------------------------------------------------------------------------|-----------------|
| Holiday                     | Holiday Manager |                  |             |                             |             |                |          |                    |                                                                                                    |                 |
| Tionuay r                   | Talla           | yei              |             |                             |             |                |          |                    |                                                                                                    |                 |
|                             |                 |                  |             |                             |             |                |          |                    |                                                                                                    |                 |
| - New Payment<br>Received F | rom G           | u - Kalana Maria |             |                             |             |                | Notes    |                    |                                                                                                    |                 |
| Holiday Maker               |                 |                  | er 🔻        | Payment Type                | Credit Card | •              |          |                    |                                                                                                    | *               |
| Jackie Stev<br>HIGH STRE    | vart<br>ETY,,   |                  |             | Card Type                   |             | _              |          |                    |                                                                                                    |                 |
|                             |                 |                  |             | Reference No.               |             |                |          |                    |                                                                                                    |                 |
|                             |                 |                  |             | Total Inveise               | 500.04      | _              |          |                    |                                                                                                    | -               |
| Pr                          | operty          | Eco Retrea       | it 👻        | Total Invoice               | 0.00        | _              |          |                    |                                                                                                    |                 |
| Receipt N                   | lumber          | Auto             |             | I OTAI RECEIVED             | 522.24      | _              |          |                    |                                                                                                    |                 |
| Receip                      | t Date          | 29/05/2013       | 2 💷 🗸       | Invoice Outstanding         | 523.34      |                |          |                    |                                                                                                    |                 |
|                             |                 |                  |             |                             |             |                |          |                    |                                                                                                    |                 |
|                             |                 |                  |             |                             |             |                |          |                    |                                                                                                    |                 |
|                             |                 |                  |             |                             |             |                |          |                    |                                                                                                    |                 |
| Inv Date                    | Inv I           | No               | Descriptio  | on .                        | Amount      | VAT            | Received | Outstanding        | Apportion                                                                                                    | All             |
| 28/03/2012                  | INVO            | 0148             | 70% of H    | oliday Cost                 | 346.50      | 0.00           | 0.00     | 346.50             | 0.00                                                                                                    |                 |
| 28/03/2012                  | INVO            | 0148             | Cancellatio |                             | 20.00       | 0.00           | 0.00     | 20.00              | 0.00                                                                                                    |                 |
| 28/03/2012                  | INVO            | 0148             | Deposit (F  | Refundable reservation depo | 100.00      | 0.00           | 0.00     | 100.00             | 0.00                                                                                                    |                 |
| 28/03/2012                  | INV0            | 0148             | Card Surc   | harge                       | 11.84       | 0.00           | 0.00     | 11.84              | 0.00                                                                                                    |                 |
| 28/03/2012                  | INV0            | 0148             | Small ham   | per                         | 35.00       | 0.00           | 0.00     | 35.00              | 0.00                                                                                                    |                 |
|                             |                 |                  |             |                             |             |                |          |                    |                                                                                                    |                 |
|                             |                 |                  |             |                             |             |                |          |                    |                                                                                                    |                 |
|                             |                 |                  |             |                             |             |                |          |                    |                                                                                                    |                 |
|                             |                 |                  |             |                             |             |                |          |                    |                                                                                                    |                 |
|                             |                 |                  |             |                             |             |                |          |                    |                                                                                                    |                 |
|                             |                 |                  |             |                             |             |                |          |                    |                                                                                                    |                 |
|                             |                 |                  |             |                             |             | and the second |          | Contraction of the | Constant of the local division of the local division of the local | Contract of the |
|                             |                 |                  |             |                             | Ameno       | Invoice        | Preview  | Send Mail          | Update                                                                                                    | Close           |

The amend invoice button will now appear at the bottom of the Receipt screen to allow you to easily access the invoice screen and make changes if required to a raised invoice.

| Holiday Manager : Invoice View/Edit |                 | _      |          |                 | -               |          | - <b>x</b>    |  |  |  |  |
|-------------------------------------|-----------------|--------|----------|-----------------|-----------------|----------|---------------|--|--|--|--|
| Holiday Manager                     |                 |        |          |                 |                 |          |               |  |  |  |  |
| Invoice                             |                 |        |          | Invoice Details |                 |          |               |  |  |  |  |
| Invoice For Holiday Mak             | er 🔹 Note 1     |        |          | Invoice Type    | e               | •        |               |  |  |  |  |
| Jackie Stewart                      |                 |        | *        | Recipien        | t HLS Holiday H | lomes    | •             |  |  |  |  |
| HIGH STREETY,,                      |                 |        |          | Description     | n 70% of Holid  | day Cost |               |  |  |  |  |
|                                     |                 |        | -        | Price           | e               | 346.50   |               |  |  |  |  |
|                                     | Nata 2          |        |          | Discoun         | t               | 0.00     |               |  |  |  |  |
| Property Eco Retreat                | Note 2          |        |          | Quantit         | у               | 1.00     |               |  |  |  |  |
| Invoice Number INV00148             |                 |        |          | Tota            | al              | 346.50   |               |  |  |  |  |
| Invoice Date 28/03/2012             |                 |        |          | VAT Y/I         | N No            | -        |               |  |  |  |  |
| Due Date 🗹 07/04/20                 | 012 🔍 🗸         |        | Ŧ        | Net Amoun       | t               | 346.50   |               |  |  |  |  |
|                                     |                 |        |          |                 | 🔳 Edi           | t        |               |  |  |  |  |
|                                     |                 |        |          |                 |                 |          |               |  |  |  |  |
| Invoice No Recipient Inv Ty         | vpe Description | Price  | Quantity | Discount        | Total           | VAT      | Net<br>Amount |  |  |  |  |
| INV00148 HLS Holiday H              | 70% of Holida   | 346.50 | 1.00     | 0.00            | 346.50          | 0.00     | 346.50        |  |  |  |  |
| INV00148 HLS Holiday H              | Booking Charge  | 20.00  | 1.00     | 0.00            | 20.00           | 0.00     | 20.00         |  |  |  |  |
| INV00148 HLS Holiday H              | Cancellation I  | 10.00  | 1.00     | 0.00            | 10.00           | 0.00     | 10.00         |  |  |  |  |
| INV00148 HLS Holiday H              | Deposit (Refu   | 100.00 | 1.00     | 0.00            | 100.00          | 0.00     | 100.00        |  |  |  |  |
| INV00148 HLS Holiday H              | Small hamper    | 35.00  | 1.00     | 0.00            | 35.00           | 0.00     | 35.00         |  |  |  |  |
|                                     | ontaintainpor   | 00100  | 1.00     | 0.00            | 00100           | 0100     | 00100         |  |  |  |  |
|                                     |                 |        |          |                 |                 |          |               |  |  |  |  |
|                                     |                 |        |          |                 |                 |          |               |  |  |  |  |
|                                     |                 |        |          |                 |                 |          |               |  |  |  |  |
|                                     |                 |        | Send     | <u>Mail</u> Upc | late            | Preview  | Close         |  |  |  |  |

From this screen, clicking on an invoice line will bring the information up in the top right hand corner, where it can be edited as required.

Additional lines can also be added by clicking on the "New" button, which will put an additional blank line at the bottom of the grid, ready to add the relevant invoice information.

Once you are happy with the changes that have been made, click on the update button at the bottom of the screen to save these changes.

Two points to note with this new functionality, the "Due date" will need to be either todays date or a date in the future, as you cannot backdate the date due. If you click update with the original date in the past, a prompt will appear asking you to amend the date. Secondly, this functionality is only available when no money has been applied against an invoice. Once you have received monies against the invoice, the amend option is disabled.

#### **Receipt reversal option**

If a receipt is entered incorrectly, we have now created a facility to be able to reverse this.

At the bottom of the Daily Accounts screen, you have the option to View All Receipts, which when clicked will bring you up a list of all of the receipts you have made on the system.

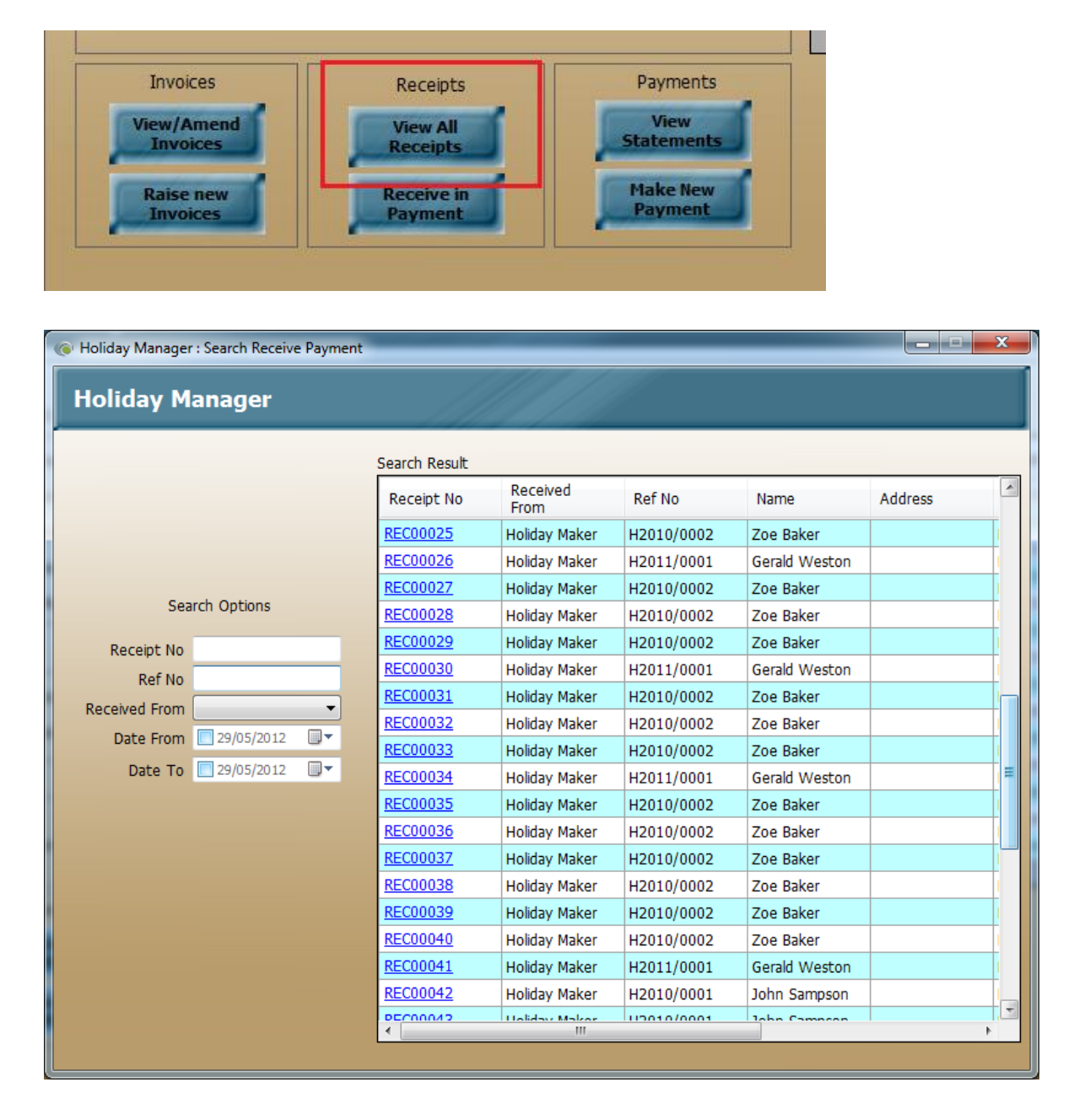

Select the receipt that you wish to open and click on the blue underlined link. This will open a copy of the receipt screen with the new "Reverse" option available.

Once reversed the invoice will reappear as outstanding on the Current invoices section, and any monies received in will be removed from the relevant statement of account.

| G | Holiday Manager : Red              | ceive View           |        |                            |         |            | - |         |      |            |             |           |
|---|------------------------------------|----------------------|--------|----------------------------|---------|------------|---|---------|------|------------|-------------|-----------|
| Γ | Holiday Mana                       | ager                 |        |                            |         | ///        |   |         |      |            |             |           |
| - |                                    |                      |        |                            |         |            |   |         |      |            |             |           |
|   | New Payment In                     |                      |        |                            |         |            |   |         |      |            |             |           |
|   | Received From                      | Holiday Maker 👻      |        | Daymont Type               | Cash    |            |   | Notes   |      |            |             |           |
|   | Jill Patterson<br>34, HIGHRIDGE RC | AD, Gloucester, GL45 |        | Payment Type               | Cash    |            |   |         |      |            |             |           |
|   | 9UI                                |                      |        | Card Type<br>Reference No. | _       |            |   |         |      |            |             |           |
|   |                                    |                      |        | Reference No               | 170.00  |            |   |         |      |            |             | Ŧ         |
|   | Property                           | Eco Retreat          |        | I otal Invoice             | 1/0.00  |            |   |         |      |            |             |           |
|   | Receipt Number                     | REC00060             | 1      | Lotal Pacawod              | 1 /0 00 |            |   | ×       | ]    |            |             |           |
|   | Receipt Date                       | 20/04/2012           | [      |                            | . 75    |            |   |         |      |            |             |           |
|   |                                    |                      |        |                            |         |            |   | 1       |      |            |             |           |
|   |                                    |                      |        |                            |         |            |   |         |      |            |             |           |
|   |                                    |                      |        | Do you want to rev         | erse th | e receipt? |   |         |      |            |             |           |
|   |                                    |                      |        |                            |         |            |   |         |      |            |             |           |
|   | Invoice Date                       | Invoice No           |        | Ye                         | 25      | No         | 1 |         |      | Received   | Outstanding | Apportion |
|   | 20/04/2012                         | INV00165             | 3<br>B |                            |         |            | - |         | 0.00 | 0.00       | 20.00       | 20.00     |
|   | 20/04/2012                         | 14400105             |        |                            |         |            |   |         | J.00 | 0.00       | 20.00       | 20.00     |
|   |                                    |                      |        |                            |         |            |   |         |      |            |             |           |
|   |                                    |                      |        |                            |         |            |   |         |      |            |             |           |
|   |                                    |                      |        |                            |         |            |   |         |      |            |             |           |
|   |                                    |                      |        |                            |         |            |   |         |      |            |             |           |
|   |                                    |                      |        |                            |         |            |   |         |      |            |             |           |
|   |                                    |                      |        |                            |         |            |   |         |      |            |             |           |
|   |                                    |                      |        |                            |         |            |   |         |      |            |             |           |
|   |                                    |                      |        |                            |         |            |   |         |      |            |             |           |
|   |                                    |                      |        |                            |         |            |   | Reverse |      | I lich bas | Drint       | Close     |
|   |                                    |                      |        |                            |         |            | 1 | Reverse |      |            | Print       | Liose     |

#### Statement reversal

Similarly to the Receipt reversal above, there may be situations where a statement has been produced with the incorrect information. We have therefore introduced functionality that allows the statement to be reversed and the monies added back to the relevant account.

To access this option, click on the View Statements option on the Daily Accounts screen, and select the statement that you are interested in.

At the bottom of the statement you now have a new "Reverse" option, which will reverse the payment that you have made through the system.

Please note, this will add the total amount back to the relevant account, it will not replicate all the individual transactions that made up the original statement. Any subsequent statements would then show a single monetary amount, along with any additional transactions that have been added since. Subsequent statements would therefore need to be combined with the original statement to show the recipient a full breakdown of the monies included.

| Holiday Manager         Payment View         Payment To:       Agent         I       Statement Number:         A       Statement Number:         A       Statement Number:         A       Statement Number:         I       Statement Date:         21/04/2011       21/04/2011         Statement Total:       78.00         Payment Type:       Bank transfer         Include:       No         No       Total Payment:         78.00       Reference:         Include:       No         No       20.00         4.00       Statement.         1/03/2011       B2011/0024       Church View Booking Ch         20.00       4.00         11/03/2011       B2011/0024       Church View Manageme         45.00       9.00         Total Income:       78.00         Total Income:       78.00         Total Expenditure:         Total Income:       78.00                                                                                                    | Holiday Mana                     | ger : Payment            | Screen      | _           |                  |            |         | -      | -                |               | X       |
|----------------------------------------------------------------------------------------------------|----------------------------------|--------------------------|-------------|-------------|------------------|------------|---------|--------|------------------|---------------|---------|
| Payment View         Payment To:       Agent         I       Statement Number:       A         Statement Date:       2//04/2011         Its Holday Homes       78.00         Payment To:       Bank transfer         Include:       No         Include:       No         Include:       Statement Number:         Include:       Statement Number:         Include:       No         Include:       No         Include:       Include:                                                                                                    | Holiday                          | Manager                  | r           |             |                  |            |         |        |                  |               |         |
| Payment View Payment To: Agent Statement Number: A Statement Notes: Ref No: L Statement Date: 21/04/2011 Statement Total: 78.00 Payment Type: Bank transfer Notal Payment: 78.00 Payment Type: Bank transfer Reference: No Cost Cost Cost Cost Cost Cost Cost Cost                                                                                                    |                                  |                          |             |             |                  |            |         |        |                  |               |         |
| Payment To:       Agent       Statement Number:       A       Statement Notes:         Ref No:       1       Statement Date:       21/04/2011       Image: Camborne       Total Payment Total:       78.00         HS:       HS:       0.00       Payment Type:       Bank transfer       Image: Camborne       Total Payment:       78.00       Payment Type:       Bank transfer       Image: Camborne       Image: Camborne       Image: Camborne       Image: Camborne       Total Payment:       78.00       Payment Type:       Bank transfer       Image: Camborne       Image: Camborne                                                                                                    | Payment Viev                     | N                        |             |             |                  |            |         |        |                  |               |         |
| Ref No:       1       Statement Date:       21/04/2011         HLS Holday Homes<br>Birthurst, Treswithian Downs, Camborne       Statement Total:       78.00       Payment Type:       Bank transfer       •         Include:       No       •       Total Payment:       78.00       Payment Type:       Bank transfer       •         Inc Date       Ref No       Reference:       Ex Date       Ref No       Reference:       •         In/03/2011       B2011/0024       Church View Booking Ch       20.00       4.00       45.00       9.00         In/03/2011       B2011/0024       Church View Manageme       45.00       9.00       Total Expenditure:         Total Income:       78.00       Total Expenditure:       Total Expenditure:       Total Expenditure:                                                                                                    | Payment To:                      | Agent                    |             | Stat        | ement Number:    |            | A       |        | Statement Notes: |               |         |
| H.S. Holday Homes   Ehrhurst, Treswithian Downs, Camborne     Withheld Monies:   0.00   Withheld Monies:   0.00   Payment Type:   Bank transfer   Total Payment:   78.00   Payment Type:   Bank transfer   Reference:     Inc Date   Ref   No     Inc Date   Ref No   Reference   Description   Credit   VAT   1/03/2011   B2011/0024   Church View   Booking Ch   20.00   4.00   1/03/2011   B2011/0024   Church View   Booking Ch   20.00   4.00   9.00     Total Payment.     Yate     Payment Type:   Bank transfer   Reference:     Payment Type:   Bank transfer   Reference:     Payment:     Total Payment:     Payment:     Total Income:     78.00     Total Expenditure:     Reverse     Send Mail                                                                                                    | Ref No:                          | 1                        |             | S           | tatement Date:   | 21/04/2011 |         |        |                  |               | *       |
| Withheld Monies:       0.00       Payment Type:       Bank transfer         Total Payment:       78.00       Reference:       Reference:         Incude:       No       Image: Total Payment:       78.00       Reference:         Inc Date       Ref No       Reference       Description       Credit       VAT         1/03/2011       B2011/0024       Church View       Booking Ch       20.00       4.00         1/03/2011       B2011/0024       Church View       Manageme       45.00       9.00         1/03/2011       B2011/0024       Church View       Manageme       45.00       9.00         Total Income:       78.00       Total Expenditure:       Total Expenditure:                                                                                                    | HLS Holiday He<br>Elmhurst, Tres | omes<br>withian Downs, ( | Camborne    | St          | tatement Total:  |            | 78.00   |        |                  |               | ~       |
| Include: No  Include: No Include: No Inclu |                                  |                          |             | W           | /ithheld Monies: |            | 0.00    |        | Payment Type:    | Bank transfer | -       |
| Include: No   Inc Date Ref No Reference Description Credit VAT  I/03/2011 B2011/0024 Church View Booking Ch 20.00 4.00  I/03/2011 B2011/0024 Church View Manageme 45.00 9.00  Total Income: 78.00  Total Income: 78.00  Total Expenditure:  Reverse Send Mail Print Close                                                                                                    |                                  |                          |             |             | Total Payment:   |            | 78.00   |        | Reference:       |               |         |
| Inc Date       Ref No       Reference       Description       Credit       VAT         1/03/2011       B2011/0024       Church View       Booking Ch       20.00       4.00         1/03/2011       B2011/0024       Church View       Manageme       45.00       9.00         Total Income:       78.00                                                                                                    | Include:                         | No                       | -           |             |                  |            |         |        |                  |               |         |
| Inc Date Ref No Reference Description Credit VAT  1/03/2011 B2011/0024 Church View Booking Ch 20.00 4.00 11/03/2011 B2011/0024 Church View Manageme 45.00 9.00  Total Expenditure:  Total Income: 78.00  Total Expenditure:  Reverse Send Mail Print Close                                                                                                    |                                  |                          |             |             |                  |            |         |        |                  |               |         |
| Inc Date       Ref No       Reference       Description       Credit       VAT         1/03/2011       B2011/0024       Church View       Booking Ch       20.00       4.00         1/03/2011       B2011/0024       Church View       Manageme       45.00       9.00         ////////////////////////////////////                                                                                                    |                                  |                          |             |             |                  |            |         |        |                  |               |         |
| 1/03/2011       B2011/0024       Church View       Booking Ch       20.00       4.00         1/03/2011       B2011/0024       Church View       Manageme       45.00       9.00         1/03/2011       B2011/0024       Church View       Manageme       45.00       9.00         Total Income:       78.00         Total Expenditure:         Reverse       Send Mail       Print<       Close                                                                                                    | Inc Date                         | Ref No                   | Reference   | Description | Credit           | VAT        | Ex Date | Ref No | Reference Descri | iption Debit  | VAT     |
| Total Income: 78.00 Total Expenditure:                                                                                                    | 1/03/2011                        | B2011/0024               | Church View | Booking Ch  | 20.00            | 4.00       |         |        |                  |               |         |
| Total Income: 78.00 Total Expenditure:                                                                                                    | 1/03/2011                        | B2011/0024               | Church View | Manageme    | 45.00            | 9.00       |         |        |                  |               |         |
| Total Income: 78.00 Total Expenditure:                                                                                                    |                                  |                          |             |             |                  |            |         |        |                  |               |         |
| Total Income: 78.00 Total Expenditure:  Reverse Send Mail Print Close                                                                                                    |                                  |                          |             |             |                  |            |         |        |                  |               |         |
| Total Income: 78.00 Total Expenditure:<br>Reverse Send Mail Print Close                                                                                                    |                                  |                          |             |             |                  |            |         |        |                  |               |         |
| Total Income: 78.00 Total Expenditure:  Reverse Send Mail Print Close                                                                                                    |                                  |                          |             |             |                  |            |         |        |                  |               |         |
| Total Income: 78.00 Total Expenditure:                                                                                                    |                                  |                          |             |             |                  |            |         |        |                  |               |         |
| Total Income: 78.00 Total Expenditure:                                                                                                    |                                  |                          |             |             |                  |            |         |        |                  |               |         |
| Total Income: 78.00 Total Expenditure:                                                                                                    |                                  |                          |             |             |                  |            |         |        |                  |               |         |
| Total Income: 78.00 Total Expenditure:                                                                                                    |                                  |                          |             |             |                  |            |         |        |                  |               |         |
| Reverse Send Mail Print Close                                                                                                    |                                  |                          |             | Total Incom | ne:              | 78.00      |         |        | Total Expe       | nditure:      | 0.00    |
| Reverse Send Mail Print Close                                                                                                    |                                  |                          |             |             |                  |            |         | David  | and contract     | Contract of   | Charles |
|                                                                                                    |                                  |                          |             |             |                  |            |         | Revers | se Send Mail     | Print         | Close   |

#### Card surcharges automatically applied/removed

Customers will often choose different payment methods for the initial deposit and the payment of the balance. In order to address this, we have now made it much easier to add/remove/edit the surcharge amount.

Now when you click to receive monies in, changing the payment type will affect the surcharge that is applied.

If you have selected a payment type originally that is not subject to a card surcharge there will be no options currently stored in the payment type and no surcharge amounts appearing in the grid below. Selecting a payment type of Credit card will bring up a box asking if you wish to add a surcharge to this invoice.

Click yes, and then select from the second drop down to select which card type you wish to use. The system will then apply the relevant fixed charge or percentage as configured in the system settings.

| Holiday Manage                                                                                                    | r : Receive Pay                                                                                                    | ment                                                                                                    |                                                                                                    |                                                                                                    |                                                            |                                                                                                    |                                                                                                   |                                                                                                    |               |
|----------------------------------------------------------------------------------------------------|----------------------------------------------------------------------------------------------------|----------------------------------------------------------------------------------------------------|----------------------------------------------------------------------------------------------------|----------------------------------------------------------------------------------------------------|------------------------------------------------------------|----------------------------------------------------------------------------------------------------|---------------------------------------------------------------------------------------------------|----------------------------------------------------------------------------------------------------|---------------|
| Holiday M                                                                                                    | anagor                                                                                                    |                                                                                                    |                                                                                                    |                                                                                                    |                                                            |                                                                                                    |                                                                                                   |                                                                                                    |               |
| Honuay M                                                                                                    | anayei                                                                                                    |                                                                                                    |                                                                                                    |                                                                                                    | 1000                                                       |                                                                                                    |                                                                                                   |                                                                                                    |               |
| New Payment                                                                                                    | In                                                                                                    |                                                                                                    |                                                                                                    |                                                                                                    |                                                            |                                                                                                    |                                                                                                   |                                                                                                    |               |
| Received Fr                                                                                                    | om Holiday I                                                                                                    | 4aker 👻                                                                                                    |                                                                                                    |                                                                                                    |                                                            | Notes                                                                                                    |                                                                                                   |                                                                                                    |               |
| Janet Heath                                                                                                    | er                                                                                                    |                                                                                                    | Payment Type                                                                                                    |                                                                                                    | -                                                          | ÷                                                                                                    |                                                                                                   |                                                                                                    | *             |
| BOLTON WA                                                                                                    | Υ,,                                                                                                    |                                                                                                    | Card Type                                                                                                    |                                                                                                    |                                                            |                                                                                                    |                                                                                                   |                                                                                                    |               |
|                                                                                                    |                                                                                                    |                                                                                                    | Reference No                                                                                                    |                                                                                                    |                                                            |                                                                                                    |                                                                                                   |                                                                                                    |               |
|                                                                                                    |                                                                                                    |                                                                                                    | Total Invoice                                                                                                    | 469.50                                                                                                    |                                                            |                                                                                                    |                                                                                                   |                                                                                                    | *             |
| Pro                                                                                                    | perty Eco Re                                                                                                    | treat 🔻                                                                                                    | Total Received                                                                                                    | 0.00                                                                                                    | 1                                                          |                                                                                                    |                                                                                                   |                                                                                                    |               |
| Receipt Nu                                                                                                    | mber Auto                                                                                                    |                                                                                                    | from the second second second                                                                                                    |                                                                                                    |                                                            |                                                                                                    |                                                                                                   |                                                                                                    |               |
| Receipt                                                                                                    | Date 29/05/                                                                                                    | 2012                                                                                                    | 14                                                                                                    |                                                                                                    |                                                            | i                                                                                                    |                                                                                                   |                                                                                                    |               |
|                                                                                                    |                                                                                                    |                                                                                                    |                                                                                                    | 66                                                                                                    |                                                            |                                                                                                    |                                                                                                   |                                                                                                    |               |
|                                                                                                    |                                                                                                    |                                                                                                    | Do you want to add the s                                                                                                    | urcharge to this                                                                                                    | invoice?                                                   |                                                                                                    |                                                                                                   |                                                                                                    |               |
| Inv Date                                                                                                    | Inv No                                                                                                    | Descriptio                                                                                                    |                                                                                                    |                                                                                                    |                                                            | ed                                                                                                    | Outstanding                                                                                       | Apportion                                                                                                    | All           |
| 21/02/2012                                                                                                    | INV00146                                                                                                    | 70% of H                                                                                                    | <u>Y</u> es                                                                                                    | No                                                                                                    |                                                            | 0.00                                                                                                    | 339.50                                                                                            | 0.00                                                                                                    |               |
| 21/02/2012                                                                                                    | INV00146                                                                                                    | Booking C                                                                                                    |                                                                                                    |                                                                                                    |                                                            | 0.00                                                                                                    | 20.00                                                                                             | 0.00                                                                                                    |               |
| 21/02/2012                                                                                                    | INV00146                                                                                                    | Deposit (F                                                                                                    | Refundable reservation depo                                                                                                    | 100.00                                                                                                    | 0.00                                                       | 0.00                                                                                                    | 100.00                                                                                            | 0.00                                                                                                    |               |
|                                                                                                    |                                                                                                    | D up out (                                                                                                    |                                                                                                    | 100,000                                                                                                    |                                                            |                                                                                                    |                                                                                                   |                                                                                                    |               |
|                                                                                                    |                                                                                                    |                                                                                                    |                                                                                                    |                                                                                                    |                                                            |                                                                                                    |                                                                                                   |                                                                                                    |               |
|                                                                                                    |                                                                                                    |                                                                                                    |                                                                                                    |                                                                                                    |                                                            |                                                                                                    |                                                                                                   |                                                                                                    |               |
|                                                                                                    |                                                                                                    |                                                                                                    |                                                                                                    |                                                                                                    |                                                            |                                                                                                    |                                                                                                   |                                                                                                    |               |
|                                                                                                    |                                                                                                    |                                                                                                    |                                                                                                    |                                                                                                    |                                                            |                                                                                                    |                                                                                                   |                                                                                                    |               |
|                                                                                                    |                                                                                                    |                                                                                                    |                                                                                                    |                                                                                                    |                                                            |                                                                                                    |                                                                                                   |                                                                                                    |               |
|                                                                                                    |                                                                                                    |                                                                                                    |                                                                                                    |                                                                                                    |                                                            |                                                                                                    |                                                                                                   |                                                                                                    |               |
| L                                                                                                    |                                                                                                    |                                                                                                    |                                                                                                    |                                                                                                    |                                                            |                                                                                                    |                                                                                                   |                                                                                                    |               |
|                                                                                                    |                                                                                                    |                                                                                                    |                                                                                                    |                                                                                                    |                                                            |                                                                                                    |                                                                                                   |                                                                                                    |               |
|                                                                                                    |                                                                                                    |                                                                                                    |                                                                                                    | Amen                                                                                                    | d Invoice                                                  | Preview                                                                                                    | Send Mail                                                                                         | Update                                                                                                    | Close         |
|                                                                                                    |                                                                                                    |                                                                                                    |                                                                                                    | Amen                                                                                                    | d Invoice                                                  | Pre <u>v</u> iew                                                                                                    | Send Mail                                                                                         | Update                                                                                                    | Close         |
| Holiday Manage                                                                                                    | r : Receive Pau                                                                                                    | ment                                                                                                    |                                                                                                    | Amen                                                                                                    | d Invoice                                                  | Pre <u>v</u> iew                                                                                                    | Send Mail                                                                                         | Update                                                                                                    | Close         |
| Holiday Manage                                                                                                    | r : Receive Pay                                                                                                    | nent                                                                                                    |                                                                                                    | Amen                                                                                                    | d Invoice                                                  | Preview                                                                                                    | Send Mail                                                                                         | Update                                                                                                    | Close         |
| Holiday Manage                                                                                                    | r : Receive Pay                                                                                                    | nent                                                                                                    |                                                                                                    | Amen                                                                                                    | d Invoice                                                  | Pre <u>v</u> iew                                                                                                    | Send Mail                                                                                         | <u>U</u> pdate                                                                                                    | Close         |
| ) Holiday Manage<br>Holiday M                                                                                                    | r : Receive Pay                                                                                                    | nent                                                                                                    |                                                                                                    | Amen                                                                                                    | d Invoice                                                  | Preview                                                                                                    | Send Mat                                                                                          | <u>Update</u>                                                                                                    | Close         |
| Holiday Manage<br>Holiday M<br>New Payment                                                                                                    | r : Receive Pay<br>anager<br>In                                                                                                    | nent                                                                                                    |                                                                                                    | Amen                                                                                                    | d Invoice                                                  | Preview                                                                                                    | Send Mail                                                                                         | Update                                                                                                    | Close         |
| Holiday Manage<br>Holiday M<br>New Payment I<br>Received Fr                                                                                                    | r : Receive Pay<br>anager<br>In<br>om Holiday I                                                                                                    | nent<br>1aker 🔻                                                                                                    |                                                                                                    | Amen                                                                                                    | d Invoice                                                  | Preview                                                                                                    | Send Mail                                                                                         | <u>Update</u>                                                                                                    | <u>C</u> lose |
| Holiday Manage<br>Holiday M<br>New Payment<br>Received Fr<br>Janet Heath                                                                                                    | r : Receive Pay<br>anager<br>In<br>om Holiday I<br>er                                                                                                    | nent<br>Aaker 🔹                                                                                                    | Payment Type                                                                                                    | Amen<br>Credit Card                                                                                                    | d Invoice                                                  | Preview                                                                                                    | Send Mail                                                                                         | <u>Update</u>                                                                                                    | Close         |
| Holiday Manage<br>Holiday M<br>New Payment 1<br>Received Fr<br>Janet Heath<br>BOLTON WA                                                                                                    | r : Receive Pay<br>anager<br>In<br>Om Holiday I<br>er<br>Y,,                                                                                                    | ment<br>4aker →                                                                                                    | Payment Type<br>Card Type                                                                                                    | Credit Card<br>American Expr                                                                                                    | d Invoice                                                  | Preview                                                                                                    | Send Mail                                                                                         | <u>U</u> pdate                                                                                                    | Close         |
| Holiday Manage<br>Holiday M<br>New Payment I<br>Received Fr<br>Janet Heath<br>BOLTON WA                                                                                                    | r : Receive Pay<br>anager<br>In<br>om Holiday I<br>er<br>Y,,                                                                                                    | nent<br>Maker 🔻                                                                                                    | Payment Type<br>Card Type<br>Reference No                                                                                                    | Credit Card<br>American Expr                                                                                                    | d Invoice                                                  | Preview                                                                                                    | Send Mail                                                                                         | <u>U</u> pdate                                                                                                    | Close         |
| Holiday Manage<br>Holiday M<br>New Payment<br>Received Fr<br>Janet Heath<br>BOLTON WA                                                                                                    | r : Receive Pay<br>anager<br>In<br>Om Holiday I<br>er<br>Y,,                                                                                                    | nent<br>4aker 🔻                                                                                                    | Payment Type<br>Card Type<br>Reference No<br>Total Invoice                                                                                                    | Credit Card<br>American Expr<br>492.98                                                                                                    | d Invoice                                                  | Notes                                                                                                    | Send Mai                                                                                          | <u>Update</u>                                                                                                    | Close         |
| Holiday Manage<br>Holiday M<br>New Payment<br>Received Fr<br>Janet Heath<br>BOLTON WA                                                                                                    | r : Receive Pay<br>anager<br>In<br>Om Holiday I<br>er<br>Y,,<br>perty Eco Re                                                                                       | nent<br>Aaker –<br>treat –                                                                                                    | Payment Type<br>Card Type<br>Reference No<br>Total Invoice<br>Total Received                                                                                                    | Credit Card<br>American Expr<br>492.98<br>0.00                                                                                                    | d Invoice ↓                                                | Notes                                                                                                    | Send Mal                                                                                          | <u>Update</u>                                                                                                    | <u>C</u> lose |
| Holiday Manage<br>Holiday M<br>New Payment :<br>Received Fr<br>Janet Heath<br>BOLTON WA<br>Pro<br>Receipt Nu                                                                                                    | r : Receive Pay<br>anager<br>In<br>om Holiday I<br>er<br>Y,,,<br>perty <u>Eco Re</u><br>Muto                                                                       | nent<br>Aaker –<br>treat –                                                                                                    | Payment Type<br>Card Type<br>Reference No<br>Total Invoice<br>Total Received<br>Invoice Outstanding                                                                                       | Credit Card<br>American Expr<br>492.98<br>0.00<br>492.98                                                                                                    | d Invoice ↓                                                | Notes                                                                                                    | Send Mal                                                                                          | <u>Update</u>                                                                                                    | <u>C</u> lose |
| Holiday Manage<br>Holiday M<br>New Payment 1<br>Received Fr<br>Janet Heath<br>BOLTON WA<br>Pro<br>Receipt Nu<br>Receipt Nu                                                                                                    | r : Receive Pay<br>anager<br>In<br>om Holiday I<br>er<br>Y,,<br>perty Eco Re<br>mber Auto<br>Date 29/05/                                                           | nent<br>1aker                                                                                                    | Payment Type<br>Card Type<br>Reference No<br>Total Invoice<br>Total Received<br>Invoice Outstanding                                                                                       | Credit Card<br>American Expr<br>492.98<br>0.00<br>492.98                                                                                                    | d Invoice ↓ ess ▼                                          | Notes                                                                                                    | Send Mal                                                                                          | Update                                                                                                    | <u>C</u> lose |
| Holiday Manage<br>Holiday M<br>New Payment 1<br>Received Fr<br>Janet Heath<br>BOLTON WA<br>Pro<br>Receipt Nu<br>Receipt Nu                                                                                                    | r : Receive Pay<br>anager<br>In<br>om Holiday I<br>er<br>Y,,<br>perty Eco Re<br>mber Auto<br>Date 29/05/                                                           | nent<br>Aaker                                                                                                    | Payment Type<br>Card Type<br>Reference No<br>Total Invoice<br>Total Received<br>Invoice Outstanding                                                                                       | Credit Card<br>American Expr<br>492.98<br>0.00<br>492.98                                                                                                    | d Invoice ↓ ess ▼                                          | Notes                                                                                                    | Send Mal                                                                                          | Update                                                                                                    | <u>C</u> lose |
| Holiday Manage<br>Holiday M<br>New Payment 1<br>Received Fr<br>Janet Heath<br>BOLTON WA<br>Pro<br>Receipt Nu<br>Receipt                                                                                                    | r : Receive Pay<br>anager<br>In<br>om Holiday I<br>er<br>Y,,<br>perty Eco Re<br>mber Auto<br>Date 29/05/                                                           | nent                                                                                                    | Payment Type<br>Card Type<br>Reference No<br>Total Invoice<br>Total Received<br>Invoice Outstanding                                                                                       | Credit Card<br>American Expr<br>492.98<br>0.00<br>492.98                                                                                                    | d Invoice ↑                                                | Notes                                                                                                    | Send Mal                                                                                          | Update                                                                                                    | Close         |
| Holiday Manage<br>Holiday M<br>New Payment :<br>Received Fr<br>Janet Heath<br>BOLTON WA<br>Pro<br>Receipt Nu<br>Receipt                                                                                                    | r: Receive Pay<br>anager<br>In<br>om Holiday I<br>er<br>Y,,<br>perty Eco Re<br>mber Auto<br>Date 29/05/                                                            | nent<br>4aker<br>treat<br>2012<br>Decriinti                                                                                                    | Payment Type<br>Card Type<br>Reference No<br>Total Invoice<br>Total Received<br>Invoice Outstanding                                                                                       | Amenia<br>Credit Card<br>American Expr<br>492.98<br>0.00<br>492.98                                                                                                    | d Invoice ↓<br>ess ↓                                       | Notes                                                                                                    | Outstanding                                                                                       | Update                                                                                                    | <u>C</u> lose |
| Holiday Manage<br>Holiday M<br>New Payment :<br>Received Fr<br>Janet Heath<br>BOLTON WA<br>Pro<br>Receipt Nu<br>Receipt<br>Iny Date<br>21/02/2012                                                                                                    | r : Receive Pay<br>anager<br>In<br>om Holiday I<br>er<br>Y,,<br>perty Eco Re<br>mber Auto<br>Date 29/05/<br>Inv No<br>INV00146                                     | nent<br>4aker    Aaker                                                                                                    | Payment Type<br>Card Type<br>Reference No<br>Total Invoice<br>Total Received<br>Invoice Outstanding                                                                                       | Amenican Expr<br>492.98<br>0.00<br>492.98                                                                                                    | d Invoice                                                  | Preview                                                                                                    | Outstanding<br>339.50                                                                             | Apportion<br>0.00                                                                                                    |               |
| Holiday Manage<br>Holiday M<br>Received Fr<br>Janet Heath<br>BOLTON WA<br>Pro<br>Receipt Nu<br>Receipt<br>Inv Date<br>21/02/2012<br>21/02/2012                                                                                                    | r : Receive Pay<br>anager<br>In<br>om Holiday I<br>er<br>Y,,<br>perty Eco Re<br>mber Auto<br>Date 29/05/<br>Inv No<br>INV00146<br>INV00146                         | nent<br>Aaker   Aaker  Constant   Aaker  Aaker | Payment Type<br>Card Type<br>Reference No<br>Total Invoice<br>Total Received<br>Invoice Outstanding<br>on<br>oliday Cost<br>harge                                                         | Amen           Credit Card           American Expr           492.98           0.00           492.98           0.00           492.98           0.00           492.98           0.00           492.98           0.00           492.98           0.00           492.98           0.00           20.00 | d Invoice ↓                                                | Preview                                                                                                    | Outstanding<br>339.50<br>20.00                                                                    | Apportion<br>0.00<br>0.00                                                                                                    |               |
| <ul> <li>Holiday Manage</li> <li>Holiday M</li> <li>Holiday M</li> <li>Received Fr</li> <li>Janet Heath</li> <li>BOLTON WA</li> <li>Pro</li> <li>Receipt Nu</li> <li>Receipt</li> <li>Inv Date</li> <li>21/02/2012</li> <li>21/02/2012</li> <li>21/02/2012</li> </ul>                                                                                                    | r : Receive Pay<br>anager<br>In<br>om Holiday I<br>er<br>Y,,<br>perty Eco Re<br>mber Auto<br>Date 29/05/<br>Inv No<br>InvO0146<br>INV00146<br>INV00146             | nent<br>Aaker<br>treat<br>2012<br>Descriptic<br>70% of H<br>Booking C<br>Cancellatic                                                                                                    | Payment Type<br>Card Type<br>Reference No<br>Total Invoice<br>Total Received<br>Invoice Outstanding<br>olday Cost<br>harge<br>in Insurance                                                | Ameni           Credit Card           American Expr           492.98           0.00           492.98           0.00           492.98           0.00           492.98           0.00           492.98           0.00           492.98           0.00           492.98                               | d Invoice ↓                                                | Preview                                                                                                    | Outstanding<br>339.50<br>20.00<br>10.00                                                           | Apportion<br>0.00<br>0.00                                                                                                    |               |
| <ul> <li>Holiday Manage</li> <li>Holiday M</li> <li>Holiday M</li> <li>Received Fr</li> <li>Janet Heath</li> <li>BOLTON WA</li> <li>Pro</li> <li>Receipt Nu</li> <li>Receipt</li> <li>Inv Date</li> <li>21/02/2012</li> <li>21/02/2012</li> <li>21/02/2012</li> <li>21/02/2012</li> <li>21/02/2012</li> <li>21/02/2012</li> </ul>                                                                                                    | r : Receive Pay<br>anager<br>In<br>om Holiday I<br>er<br>Y,,<br>perty Eco Re<br>mber Auto<br>Date 29/05/<br>Inv No<br>INV00146<br>INV00146<br>INV00146<br>INV00146 | treat<br>Description<br>Description<br>Tomor of H<br>Booking C<br>Cancellation<br>Deposit (f                                                                                                    | Payment Type<br>Card Type<br>Reference No<br>Total Invoice<br>Total Received<br>Invoice Outstanding<br>olday Cost<br>harge<br>on Insurance<br>tefundable reservation depo                 | Amenu           Credit Card           American Expr           492.98           0.00           492.98           0.00           492.98           0.00           492.98           0.00           10.00           100.00                                                                               | d Invoice ↓ ess ↓ VAT 0.00 0.00 0.00 0.00                  | Preview                                                                                                    | Send Mail                                                                                         | Update         I           Apportion         0.00           0.00         0.00           0.00         0.00                                                                                                    |               |
| <ul> <li>Holiday Manage</li> <li>Holiday M</li> <li>Holiday M</li> <li>Received Fr</li> <li>Janet Heath</li> <li>BOLTON WA</li> <li>Pro</li> <li>Receipt Nu</li> <li>Receipt</li> <li>Inv Date</li> <li>21/02/2012</li> <li>21/02/2012</li> </ul> | r : Receive Pay anager In om Holiday I er Y,, perty Eco Re mber Auto Date 29/05/ Inv No INV00146 INV00146 INV00146 INV00146 INV00146 INV00146 INV00146             | nent<br>1aker<br>1aker  | Payment Type<br>Card Type<br>Reference No<br>Total Invoice<br>Total Received<br>Invoice Outstanding<br>in<br>oliday Cost<br>harge<br>in Insurance<br>lefundable reservation depo<br>narge | Amenu           Credit Card           American Expr           492.98           0.00           492.98           0.00           492.98           0.00           492.98           0.00           100.00           100.00           23.48                                                              | d Invoice ↓ ess ↓ 0.00 0.00 0.00 0.00 0.00                 | Preview                                                                                                    | Send Mail                                                                                         | Update                                                                                                    |               |
| <ul> <li>Holiday Manage</li> <li>Holiday Manage</li> <li>Holiday M</li> <li>Received Fr</li> <li>Janet Heath</li> <li>BOLTON WA</li> <li>Pro</li> <li>Receipt Nu</li> <li>Receipt</li> <li>Inv Date</li> <li>21/02/2012</li> <li>21/02/2012</li> <li>21/02/2012</li> <li>21/02/2012</li> <li>21/02/2012</li> <li>21/02/2012</li> <li>21/02/2012</li> <li>21/02/2012</li> <li>21/02/2012</li> <li>21/02/2012</li> </ul>                                                                                                    | r : Receive Pay anager In om Holiday I er Y,, perty Eco Re mber Auto Date 29/05/ Inv No INV00146 INV00146 INV00146 INV00146 INV00146                               | treat<br>2012<br>Description<br>70% of H<br>Booking C<br>Cancellation<br>Deposit (F<br>Card Surce                                                                                                    | Payment Type<br>Card Type<br>Reference No<br>Total Invoice<br>Total Received<br>Invoice Outstanding<br>on<br>oliday Cost<br>harge<br>on Insurance<br>tefundable reservation depo<br>harge | Amenu           Credit Card           American Expr           492.98           0.00           492.98           0.00           492.98           0.00           492.98           0.00           100.00           100.00           23.48                                                              | d Invoice ↓ ess ↓ ess ↓ 0.00 0.00 0.00 0.00 0.00           | Preview  Preview  Notes  Notes  Received  0.00  0.00  0.00  0.00  0.00  0.00  0.00  0.00  0.00  0.00  0.00  0.00  0.00  0.00  0.00  0.00  0.00  0.00  0.00  0.00  0.00  0.00  0.00  0.00  0.00  0.00  0.00  0.00  0.00  0.00  0.00  0.00  0.00  0.00  0.00  0.00  0.00  0.00  0.00  0.00  0.00  0.00  0.00  0.00  0.00  0.00  0.00  0.00  0.00  0.00  0.00  0.00  0.00  0.00  0.00  0.00  0.00  0.00  0.00  0.00  0.00  0.00  0.00  0.00  0.00  0.00  0.00  0.00  0.00  0.00  0.00  0.00  0.00  0.00  0.00  0.00  0.00  0.00  0.00  0.00  0.00  0.00  0.00  0.00  0.00  0.00  0.00  0.00  0.00  0.00  0.00  0.00  0.00  0.00  0.00  0.00  0.00  0.00  0.00  0.00  0.00  0.00  0.00  0.00  0.00  0.00  0.00  0.00  0.00  0.00  0.00  0.00  0.00  0.00  0.00  0.00  0.00  0.00  0.00  0.00  0.00  0.00  0.00  0.00  0.00  0.00  0.00  0.00  0.00  0.00  0.00  0.00  0.00  0.00  0.00  0.00  0.00  0.00  0.00  0.00  0.00  0.00  0.00  0.00  0.00  0.00  0.00  0.00  0.00  0.00  0.00  0.00  0.00  0.00  0.00  0.00  0.00  0.00  0.00  0.00  0.00  0.00  0.00  0.00  0.00  0.00  0.00  0.00  0.00  0.00  0.00  0.00  0.00  0.00  0.00  0.00  0.00  0.00  0.00  0.00  0.00  0.00  0.00  0.00  0.00  0.00  0.00  0.00  0.00  0.00  0.00  0.00  0.00  0.00  0.00  0.00  0.00  0.00  0.00  0.00  0.00  0.00  0.00  0.00  0.00  0.00  0.00  0.00  0.00  0.00  0.00  0.00  0.00  0.00  0.00  0.00  0.00  0.00  0.00  0.00  0.00  0.00  0.00  0.00  0.00  0.00  0.00  0.00  0.00  0.00  0.00  0.00  0.00  0.00  0.00  0.00  0.00  0.00  0.00  0.00  0.00  0.00  0.00  0.00  0.00  0.00  0.00  0.00  0.00  0.00  0.00  0.00  0.00  0.00  0.00  0.00  0.00  0.00  0.00  0.00  0.00  0.00  0.00  0.00  0.00  0.00  0.00  0.00  0.00  0.00  0.00  0.00  0.00  0.00  0.00  0.00  0.00  0.00  0.00  0.00  0.00  0.00  0.00  0.00  0.00  0.00  0.00  0.00  0.00  0.00  0.00  0.00  0.00  0.00  0.00  0.00  0.00  0.00  0.00  0.00  0.00  0.00  0.00  0.00  0.00  0.00  0.00  0.00  0.00  0.00  0.00  0.00  0.00  0.00  0.00  0.00  0.00  0.00  0.00  0.00  0.00  0.00  0.00  0.00  0.00  0.00  0.00  0.00  0.00  0.00  0.00  0.00  0.00  0.00 0 | Send Mail           Outstanding           339.50           20.00           10.00           23.48  | Update         I           Apportion         I           0.00         0.00           0.00         0.00           0.00         0.00           0.00         0.00           0.00         0.00                                                                                                    |               |
| <ul> <li>Holiday Manage</li> <li>Holiday M</li> <li>Holiday M</li> <li>Holiday M</li> <li>Received Fr</li> <li>Janet Heath</li> <li>BOLTON WA</li> <li>Pro</li> <li>Receipt Nu</li> <li>Receipt</li> <li>Inv Date</li> <li>21/02/2012</li> <li>21/02/2012</li> <li>21/02/2012</li> <li>21/02/2012</li> <li>21/02/2012</li> <li>21/02/2012</li> <li>21/02/2012</li> </ul>                                                                                                    | r : Receive Pay anager In om Holiday I er Y,, perty Eco Re mber Auto Date 29/05/ Inv No INV00146 INV00146 INV00146 INV00146                                        | treat<br>Aaker<br>2012<br>Description<br>70% of H<br>Booking C<br>Cancellation<br>Deposit (f<br>Card Surce                                                                                                    | Payment Type<br>Card Type<br>Reference No<br>Total Invoice<br>Total Received<br>Invoice Outstanding<br>on<br>oliday Cost<br>harge<br>on Insurance<br>tefundable reservation depo<br>harge | Amenu<br>Credit Card<br>American Expr<br>492.98<br>0.00<br>492.98<br>Amount<br>339.50<br>20.00<br>10.00<br>100.00<br>23.48                                                                                                    | d Invoice ↓ ess ↓ Output VAT 0.00 0.00 0.00 0.00 0.00 0.00 | Preview  Preview  Notes  Notes  Received  0.00  0.00  0.00  0.00  0.00  0.00  0.00  0.00  0.00  0.00  0.00  0.00  0.00  0.00  0.00  0.00  0.00  0.00  0.00  0.00  0.00  0.00  0.00  0.00  0.00  0.00  0.00  0.00  0.00  0.00  0.00  0.00  0.00  0.00  0.00  0.00  0.00  0.00  0.00  0.00  0.00  0.00  0.00  0.00  0.00  0.00  0.00  0.00  0.00  0.00  0.00  0.00  0.00  0.00  0.00  0.00  0.00  0.00  0.00  0.00  0.00  0.00  0.00  0.00  0.00  0.00  0.00  0.00  0.00  0.00  0.00  0.00  0.00  0.00  0.00  0.00  0.00  0.00  0.00  0.00  0.00  0.00  0.00  0.00  0.00  0.00  0.00  0.00  0.00  0.00  0.00  0.00  0.00  0.00  0.00  0.00  0.00  0.00  0.00  0.00  0.00  0.00  0.00  0.00  0.00  0.00  0.00  0.00  0.00  0.00  0.00  0.00  0.00  0.00  0.00  0.00  0.00  0.00  0.00  0.00  0.00  0.00  0.00  0.00  0.00  0.00  0.00  0.00  0.00  0.00  0.00  0.00  0.00  0.00  0.00  0.00  0.00  0.00  0.00  0.00  0.00  0.00  0.00  0.00  0.00  0.00  0.00  0.00  0.00  0.00  0.00  0.00  0.00  0.00  0.00  0.00  0.00  0.00  0.00  0.00  0.00  0.00  0.00  0.00  0.00  0.00  0.00  0.00  0.00  0.00  0.00  0.00  0.00  0.00  0.00  0.00  0.00  0.00  0.00  0.00  0.00  0.00  0.00  0.00  0.00  0.00  0.00  0.00  0.00  0.00  0.00  0.00  0.00  0.00  0.00  0.00  0.00  0.00  0.00  0.00  0.00  0.00  0.00  0.00  0.00  0.00  0.00  0.00  0.00  0.00  0.00  0.00  0.00  0.00  0.00  0.00  0.00  0.00  0.00  0.00  0.00  0.00  0.00  0.00  0.00  0.00  0.00  0.00  0.00  0.00  0.00  0.00  0.00  0.00  0.00  0.00  0.00  0.00  0.00  0.00  0.00  0.00  0.00  0.00  0.00  0.00  0.00  0.00  0.00  0.00  0.00  0.00  0.00  0.00  0.00  0.00  0.00  0.00  0.00  0.00  0.00  0.00  0.00  0.00  0.00  0.00  0.00  0.00  0.00  0.00  0.00  0.00  0.00  0.00  0.00  0.00  0.00  0.00  0.00  0.00  0.00  0.00  0.00  0.00  0.00  0.00  0.00  0.00  0.00  0.00  0.00  0.00  0.00  0.00  0.00  0.00  0.00  0.00  0.00  0.00  0.00  0.00  0.00  0.00  0.00  0.00  0.00  0.00  0.00  0.00  0.00  0.00  0.00  0.00  0.00  0.00  0.00  0.00  0.00  0.00  0.00  0.00  0.00  0.00  0.00  0.00  0.00  0.00  0.00  0.00  0.00  0.00  0.00  0.00 0 | Send Mail           Outstanding           339.50           20.00           10.00           23.48  | Update         I           Apportion         I           0.00         0.00           0.00         0.00           0.00         0.00           0.00         0.00                                                                                                    |               |
| <ul> <li>Holiday Manage</li> <li>Holiday M</li> <li>Holiday M</li> <li>Received Fri</li> <li>Janet Heath</li> <li>BOLTON WA</li> <li>Pro</li> <li>Receipt Nu</li> <li>Receipt</li> <li>Inv Date</li> <li>21/02/2012</li> <li>21/02/2012</li> <li>21/02/2012</li> <li>21/02/2012</li> <li>21/02/2012</li> <li>21/02/2012</li> </ul>                                                                                                    | r : Receive Pay anager In om Holiday I er Y,, perty Eco Re mber Auto Date 29/05/ Inv No INV00146 INV00146 INV00146 INV00146 INV00146 INV00146                      | nent<br>4aker<br>2012<br>Description<br>2012<br>Cancellation<br>Deposit (f<br>Card Surce                                                                                                    | Payment Type<br>Card Type<br>Reference No<br>Total Invoice<br>Total Received<br>Invoice Outstanding<br>on<br>olday Cost<br>harge<br>in Insurance<br>tefundable reservation depo<br>harge  | Amenican Expr<br>(Credit Card<br>American Expr<br>492.98<br>0.00<br>492.98<br>0.00<br>492.98<br>0.00<br>10.00<br>10.00<br>10.00<br>10.00<br>23.48                                                                                                    | d Invoice ↓                                                | Preview                                                                                                    | Send Mail           Outstanding           339.50           20.00           10.000           23.48 | Update                                                                                                    |               |
| <ul> <li>Holiday Manage</li> <li>Holiday Manage</li> <li>Holiday M</li> <li>Received Fri</li> <li>Janet Heath</li> <li>BOLTON WA</li> <li>Pro</li> <li>Receipt Nu</li> <li>Receipt</li> <li>Inv Date</li> <li>21/02/2012</li> <li>21/02/2012</li> <li>21/02/2012</li> <li>21/02/2012</li> <li>21/02/2012</li> </ul>                                                                                                    | r: Receive Pay anager In om Holiday I er Y,,, perty Eco Re mber Auto Date 29/05/ Inv No INV00146 INV00146 INV00146 INV00146 INV00146 INV00146                      | nent<br>4aker<br>2012<br>Descriptic<br>2012<br>Descriptic<br>20% of H<br>Booking C<br>Cancellatic<br>Deposit (f<br>Card Surce                                                                                                    | Payment Type<br>Card Type<br>Reference No<br>Total Invoice<br>Total Received<br>Invoice Outstanding<br>oliday Cost<br>harge<br>in Insurance<br>tefundable reservation depo<br>harge       | Amenican Expr<br>492.98<br>0.00<br>492.98<br>0.00<br>492.98<br>0.00<br>1000<br>100.00<br>100.00<br>100.00<br>100.00                                                                                                    | d Invoice ↓                                                | Received<br>0.00<br>0.00<br>0.00                                                                                                    | Outstanding<br>339.50<br>20.00<br>10.00<br>23.48                                                  | Apportion 0.00 0.00 0.00 0.00 0.00 0.00 0.00 0.                                                                                                    |               |
| <ul> <li>Holiday Manage</li> <li>Holiday Manage</li> <li>Holiday M</li> <li>Received Fr</li> <li>Janet Heath<br/>BOLTON WA</li> <li>Pro</li> <li>Receipt Nu</li> <li>Receipt</li> <li>Receipt</li> <li>Inv Date</li> <li>21/02/2012</li> <li>21/02/2012</li> <li>21/02/2012</li> <li>21/02/2012</li> <li>21/02/2012</li> </ul>                                                                                                    | r: Receive Pay anager In om Holiday I er Y,,, perty Eco Re mber Auto Date 29/05/ Inv No INV00146 INV00146 INV00146 INV00146 INV00146                               | nent<br>4aker<br>2012<br>Descriptic<br>2012<br>Cancellatic<br>Deposit (f<br>Cand Surce                                                                                                    | Payment Type<br>Card Type<br>Reference No<br>Total Invoice<br>Total Received<br>Invoice Outstanding<br>on<br>oliday Cost<br>harge<br>on Insurance<br>Refundable reservation depo<br>harge | Amenican Expr<br>492.98<br>0.00<br>492.98<br>0.00<br>1000<br>10000<br>100.00<br>100.00<br>100.00                                                                                                    | d Invoice ↓                                                | Received<br>0.00<br>0.00<br>0.00<br>0.00                                                                                                    | Outstanding<br>339.50<br>20.00<br>10.00<br>23.48                                                  | Update         I           Apportion         I           0.00         0.00           0.00         0.00           0.00         0.00           0.00         0.00           0.00         0.00                                                                                                    |               |
| <ul> <li>Holiday Manage</li> <li>Holiday M</li> <li>Holiday M</li> <li>Received Fr</li> <li>Janet Heath</li> <li>BOLTON WA</li> <li>Pro</li> <li>Receipt Nu</li> <li>Receipt</li> <li>Inv Date</li> <li>21/02/2012</li> <li>21/02/2012</li> <li>21/02/2012</li> <li>21/02/2012</li> <li>21/02/2012</li> </ul>                                                                                                    | r: Receive Pay anager In om Holiday I er Y,,, perty Eco Re mber Auto Date 29/05/ INV00146 INV00146 INV00146 INV00146                                               | nent<br>4aker<br>treat<br>2012<br>Descriptic<br>70% of H<br>Booking C<br>Cancellatic<br>Deposit (f<br>Card Surce                                                                                                    | Payment Type<br>Card Type<br>Reference No<br>Total Invoice<br>Total Received<br>Invoice Outstanding<br>olday Cost<br>harge<br>on Insurance<br>Refundable reservation depo<br>harge        | Amenican Expr<br>492.98<br>0.00<br>492.98<br>0.00<br>492.98<br>Amount<br>339.50<br>20.00<br>10.00<br>100.00<br>23.48                                                                                                    | d Invoice ↓                                                | Preview                                                                                                    | Send Mail           Outstanding           339:50           20:00           100:00           23:48 | Update            Apportion            0.000         0.000           0.000         0.000           0.000         0.000           0.000         0.000           0.000         0.000           0.000         0.000                                                                                                    |               |
| <ul> <li>Holiday Manage</li> <li>Holiday M</li> <li>Holiday M</li> <li>Received Fr</li> <li>Janet Heath</li> <li>BOLTON WA</li> <li>Pro</li> <li>Receipt Nu</li> <li>Receipt</li> <li>Inv Date</li> <li>21/02/2012</li> <li>21/02/2012</li> <li>21/02/2012</li> <li>21/02/2012</li> <li>21/02/2012</li> <li>21/02/2012</li> <li>21/02/2012</li> </ul>                                                                                                    | r : Receive Pay anager In om Holiday I er Y,, perty Eco Re mber Auto Date 29/05/ INV00146 INV00146 INV00146 INV00146                                               | nent<br>Aaker<br>treat<br>2012<br>Descriptic<br>70% of H<br>Booking C<br>Cancellatic<br>Deposit (f<br>Card Surc                                                                                                    | Payment Type<br>Card Type<br>Reference No<br>Total Invoice<br>Total Received<br>Invoice Outstanding<br>on<br>oliday Cost<br>harge<br>on Insurance<br>tefundable reservation depo<br>harge | Amenical Expr<br>492.98<br>0.00<br>492.98<br>0.00<br>492.98<br>Amount<br>339.50<br>20.00<br>10.00<br>100.00<br>23.48                                                                                                    | d Invoice                                                  | Preview   Notes  Notes  Received  0.00  0.00  0.00  0.00                                                                                                    | Cutstanding<br>339:50<br>20:00<br>10:00<br>100:00<br>23:48                                        | Update         I           Apportion         I           0.00         0.00           0.00         0.00           0.00         0.00           0.00         0.00                                                                                                    |               |
| <ul> <li>Holiday Manage</li> <li>Holiday M</li> <li>Holiday M</li> <li>Received Fr</li> <li>Janet Heath</li> <li>BOLTON WA</li> <li>Pro</li> <li>Receipt Nu</li> <li>Receipt</li> <li>Inv Date</li> <li>21/02/2012</li> <li>21/02/2012</li> <li>21/02/2012</li> <li>21/02/2012</li> <li>21/02/2012</li> <li>21/02/2012</li> <li>21/02/2012</li> <li>21/02/2012</li> </ul>                                                                                                    | r : Receive Pay<br>anager<br>In<br>om Holiday I<br>er<br>Y,,<br>perty Eco Re<br>mber Auto<br>Date 29/05/<br>INV00146<br>INV00146<br>INV00146<br>INV00146           | ment<br>Aaker<br>treat<br>2012<br>Descriptic<br>70% of H<br>Booking C<br>Cancellatic<br>Deposit (f<br>Card Surc                                                                                                    | Payment Type<br>Card Type<br>Reference No<br>Total Invoice<br>Total Received<br>Invoice Outstanding<br>on<br>olday Cost<br>harge<br>on Insurance<br>tefundable reservation depo<br>harge  | Ameni           Credit Card           American Expr           492.98           0.00           492.98           0.00           492.98           0.00           100.00           100.00           23.48                                                                                              | d Invoice                                                  | Preview                                                                                                    | Send Mail                                                                                         | Update       I         Apportion       I         0.00       0.00         0.000       0.00         0.000       0.00         0.000       0.00         0.000       0.00         0.000       0.00         0.000       0.00         0.000       0.00         0.000       0.00         0.000       0.00         0.000       0.00         0.000       0.00         0.000       0.00         0.000       0.00         0.000       0.00         0.000       0.00         0.000       0.00         0.000       0.00         0.000       0.00         0.000       0.00         0.000       0.00 |               |

Alternatively if the customer is now paying by a method where a fee is not applicable, selecting a payment method other that Credit Card will now bring up a message and option to remove the surcharge item from the invoice.

| C | Holiday Manager : Rec         | eive Payment         |              | halfs of the reduction |                    | Old yes, and then a     | ALC: NAME       | for an order of the set |       | x |
|---|-------------------------------|----------------------|--------------|------------------------|--------------------|-------------------------|-----------------|-------------------------|-------|---|
|   | Holiday Mana                  | aor                  |              |                        | 11/1               |                         |                 |                         |       | 1 |
|   | nonuay mana                   | iyei                 |              |                        |                    |                         |                 |                         |       |   |
|   | Nove Devenue to Te            |                      |              |                        |                    |                         |                 |                         |       |   |
|   | Received From                 | Unkilari Malian      |              |                        |                    | Notes                   |                 |                         |       |   |
|   | Received from                 | Holiday Maker        | <b>•</b>     | Payment Type           | Cash               |                         |                 |                         |       |   |
|   | Janet Heather<br>BOLTON WAY,, |                      |              | Card Type              |                    |                         |                 |                         |       |   |
|   |                               |                      |              | Reference No.          | · · · · ·          |                         |                 |                         |       |   |
|   |                               |                      |              | Tatal Javaira          | 460.50             |                         |                 |                         | -     |   |
|   | Property                      | Eco Retreat          | •            |                        | 409.50             |                         |                 |                         |       |   |
|   | Receipt Number                | Auto                 |              | I otal Received        | 0.00               |                         |                 |                         |       |   |
|   | Receipt Date                  | 29/05/2012           |              | Summer Summarity       |                    | X                       |                 |                         |       |   |
|   |                               |                      |              |                        | 1311111            |                         |                 |                         |       |   |
|   |                               |                      |              |                        |                    | 1                       |                 |                         |       |   |
|   |                               |                      |              |                        |                    |                         |                 |                         |       | 2 |
|   | Inv Date Inv                  | No De                | scription    | Do you want to re      | emove the surcharg | je amount?              | anding          | Apportion               | All   | _ |
|   | 21/02/2012 INV0               | 0146 709             | % of Holiday |                        |                    |                         | 339.50          | 0.00                    |       | _ |
|   | 21/02/2012 INV0               | 0146 B00             | King Charge  | (marked                |                    |                         | 20.00           | 0.00                    |       | - |
|   | 21/02/2012 INV0               | 0140 Can<br>0146 Der | osit (Refund | 10000                  | res                | NO                      | 100.00          | 0.00                    |       | - |
|   | 21/02/2012                    | .0110 00,            |              |                        | 24                 |                         | 100.00          | 0.00                    |       |   |
|   |                               |                      |              |                        |                    |                         |                 |                         |       |   |
|   |                               |                      |              |                        |                    |                         |                 |                         |       |   |
|   |                               |                      |              |                        |                    |                         |                 |                         |       |   |
|   |                               |                      |              |                        |                    |                         |                 |                         |       |   |
|   |                               |                      |              |                        |                    |                         |                 |                         |       |   |
|   |                               |                      |              |                        |                    |                         |                 |                         |       |   |
|   |                               |                      |              |                        |                    |                         |                 |                         |       | - |
|   |                               |                      |              |                        | Amend Invo         | ice Pre <u>v</u> iew Se | nd <u>M</u> ail | Update                  | Close | ſ |
|   |                               |                      |              |                        |                    |                         |                 |                         |       | - |

#### Cancelled bookings - Monies made available against future invoices

There may be situations that arise where a holiday may be moved from one date to another, or indeed to a different property. In order to accommodate this and make the process as simple as possible, we have introduced a new option that allows you to use monies from a cancelled booking to be utilised against a new booking.

When you click to receive monies, if there is any credit balance held against the holidaymaker account, a new field and option will appear below the Invoice Outstanding field.

To use this money, click on the Add Adjustment option, which will apportion this money against a line of the invoice. If this adjustment is only a partial payment of the outstanding amount, this should be updated first as a separate transaction, and the balance then received in separately. This is to ensure there is a distinction between a new monetary transaction, and monies you are already holding on the account.

| G | Holiday Manage   | er : Rece          | eive Payment | :          |                        |        |        |      |                  |             |                |       |
|---|------------------|--------------------|--------------|------------|------------------------|--------|--------|------|------------------|-------------|----------------|-------|
|   | Holiday M        | lana               | ger          |            |                        |        |        |      |                  |             |                |       |
|   |                  |                    |              |            |                        |        |        |      |                  |             |                |       |
|   | New Payment      | In                 |              |            |                        |        |        |      |                  |             |                |       |
|   | Received Fr      | rom [              | Holiday Make | r 🔻        |                        |        |        |      | Notes            |             |                |       |
|   | Dr Stephen       | Jones              |              |            | Payment Type           | Cash   | Ŧ      |      |                  |             |                | *     |
|   | Cheltenham       | GLOBE 1<br>- GL4 5 | RT,          |            | Card Type              |        | Ŧ      |      |                  |             |                |       |
|   |                  |                    |              |            | Reference No           |        |        |      |                  |             |                | -     |
|   | Dro              | aporty             |              |            | Total Invoice          | 270.00 |        |      |                  |             |                |       |
|   | Pic<br>Receipt N | umbor              | Auto         | •          | Total Received         | 0.00   |        |      |                  |             |                |       |
|   | Receipt No       | t Data             | 20/05/2012   |            | Invoice Outstanding    | 270.00 |        |      |                  |             |                |       |
|   | Receipt          | LDate              | 30/03/2012   |            | Outstanding Adjustment | 200.00 |        | I Ad | ld Adiustment    |             |                |       |
|   |                  |                    |              |            |                        |        |        |      |                  |             |                |       |
|   |                  |                    |              |            |                        |        |        |      |                  |             |                |       |
|   | Inv Date         | Inv N              | No           | Descriptio | n                      | Amount | VAT    | _    | Received         | Outstanding | Apportion      | All   |
|   | 30/05/2012       | INV0               | 0173         | 30% of Ho  | oliday Cost            | 270.00 |        | 0.00 | 0.00             | 270.00      | 200.00         |       |
|   |                  |                    |              |            |                        |        |        |      |                  |             |                |       |
|   |                  |                    |              |            |                        |        |        |      |                  |             |                |       |
|   |                  |                    |              |            |                        |        |        |      |                  |             |                |       |
|   |                  |                    |              |            |                        |        |        |      |                  |             |                |       |
|   |                  |                    |              |            |                        |        |        |      |                  |             |                |       |
|   |                  |                    |              |            |                        |        |        |      |                  |             |                |       |
|   |                  |                    |              |            |                        |        |        |      |                  |             |                |       |
|   |                  |                    |              |            |                        |        |        |      |                  |             |                |       |
|   |                  |                    |              |            |                        |        |        |      |                  |             |                |       |
|   |                  |                    |              |            |                        |        |        |      |                  |             |                |       |
|   |                  |                    |              |            |                        | Ameno  | l Invo | ice  | Pre <u>v</u> iew | Send Mail   | <u>U</u> pdate | Close |
|   |                  |                    |              |            |                        |        |        |      |                  |             |                |       |

### Additional Booking merge code

For version 2.0.21 we have introduced a new merge code, which pulls through the amount of a card surcharge into the letters.

#### #b\_surchargeamount